# Configurazione del rilevamento e dell'applicazione di endpoint anomali su ISE 2.2

## Sommario

Introduzione Prerequisiti Requisiti Componenti usati Premesse Configurazione Esempio di rete Configurazioni Passaggio 1. Abilitare il rilevamento delle anomalie. Passaggio 2. Configurare i criteri di autorizzazione. Verifica Risoluzione dei problemi Informazioni correlate

# Introduzione

In questo documento viene descritto il rilevamento e l'applicazione di endpoint anomali. Questa è una nuova funzione di profilatura introdotta in Cisco Identity Services Engine (ISE) per migliorare la visibilità della rete.

# Prerequisiti

### Requisiti

Cisco raccomanda la conoscenza dei seguenti argomenti:

- Configurazione MAB (Wired MAC Authentication Bypass) sullo switch
- Configurazione MAB wireless su controller WLC
- Configurazione della modifica dell'autorizzazione (CoA) su entrambi i dispositivi

### Componenti usati

Le informazioni fornite in questo documento si basano sulle seguenti versioni software e hardware:

- 1. Identity Services Engine 2.2
- 2. Controller LAN wireless 8.0.100.0

- 3. Cisco Catalyst Switch 3750 15.2(3)E2
- 4. Windows 10 con schede di rete cablate e wireless

Le informazioni discusse in questo documento fanno riferimento a dispositivi usati in uno specifico ambiente di emulazione. Su tutti i dispositivi menzionati nel documento la configurazione è stata ripristinata ai valori predefiniti. Se la rete è operativa, valutare attentamente eventuali conseguenze derivanti dall'uso dei comandi.

## Premesse

La funzione di rilevamento degli endpoint anomali consente all'ISE di monitorare le modifiche agli attributi e ai profili specifici degli endpoint connessi. Se una modifica soddisfa una o più regole di comportamento anomalo preconfigurate, ISE contrassegnerà l'endpoint come Anomalo. Una volta rilevata, ISE può agire (con il CoA) e applicare determinate policy per limitare l'accesso all'endpoint sospetto. Uno degli scenari di utilizzo di questa funzionalità include il rilevamento dello spoofing degli indirizzi MAC.

 Nota: Questa funzionalità non consente di risolvere tutti i potenziali scenari di spoofing degli indirizzi MAC. Leggere attentamente i tipi di anomalie trattati da questa funzione per determinarne l'applicabilità ai casi di utilizzo.

Dopo aver abilitato la funzione di rilevamento, ISE controlla le nuove informazioni ricevute sugli endpoint esistenti e controlla se gli attributi sono stati modificati:

- NAS-Port-Type: determina se il metodo di accesso di questo endpoint è stato modificato. Ad esempio, se lo stesso indirizzo MAC connesso tramite Wired Dot1x viene utilizzato per Wireless Dot1x e vice versa.
- 2. ID classe DHCP: determina se il tipo di client/fornitore dell'endpoint è stato modificato. Questo si applica solo quando l'attributo ID classe DHCP viene popolato con un certo valore e quindi modificato in un altro valore. Se un endpoint è configurato con un IP statico, l'attributo ID della classe DHCP non verrà popolato con ISE. In seguito, se un altro dispositivo falsifica l'indirizzo MAC e utilizza DHCP, l'ID di classe passerà da un valore vuoto a una stringa specifica. Questo non attiva il rilevamento del comportamento anomalo.

3. **Criteri endpoint:** modifica nel profilo dell'endpoint da **stampante** o **telefono IP** a **workstation**. Una volta rilevata una delle modifiche sopra menzionate, l'attributo AnomalousBehavior viene aggiunto all'endpoint e impostato su True. Questa opzione può essere utilizzata in seguito come condizione nei criteri di autorizzazione per limitare l'accesso all'endpoint nelle autenticazioni future.

Se è stata configurata l'imposizione, ISE può inviare un CoA una volta rilevata la modifica per ripetere l'autenticazione o eseguire un rimbalzo della porta per l'endpoint. Se attivo, può mettere in quarantena l'endpoint anomalo a seconda dei criteri di autorizzazione configurati.

# Configurazione

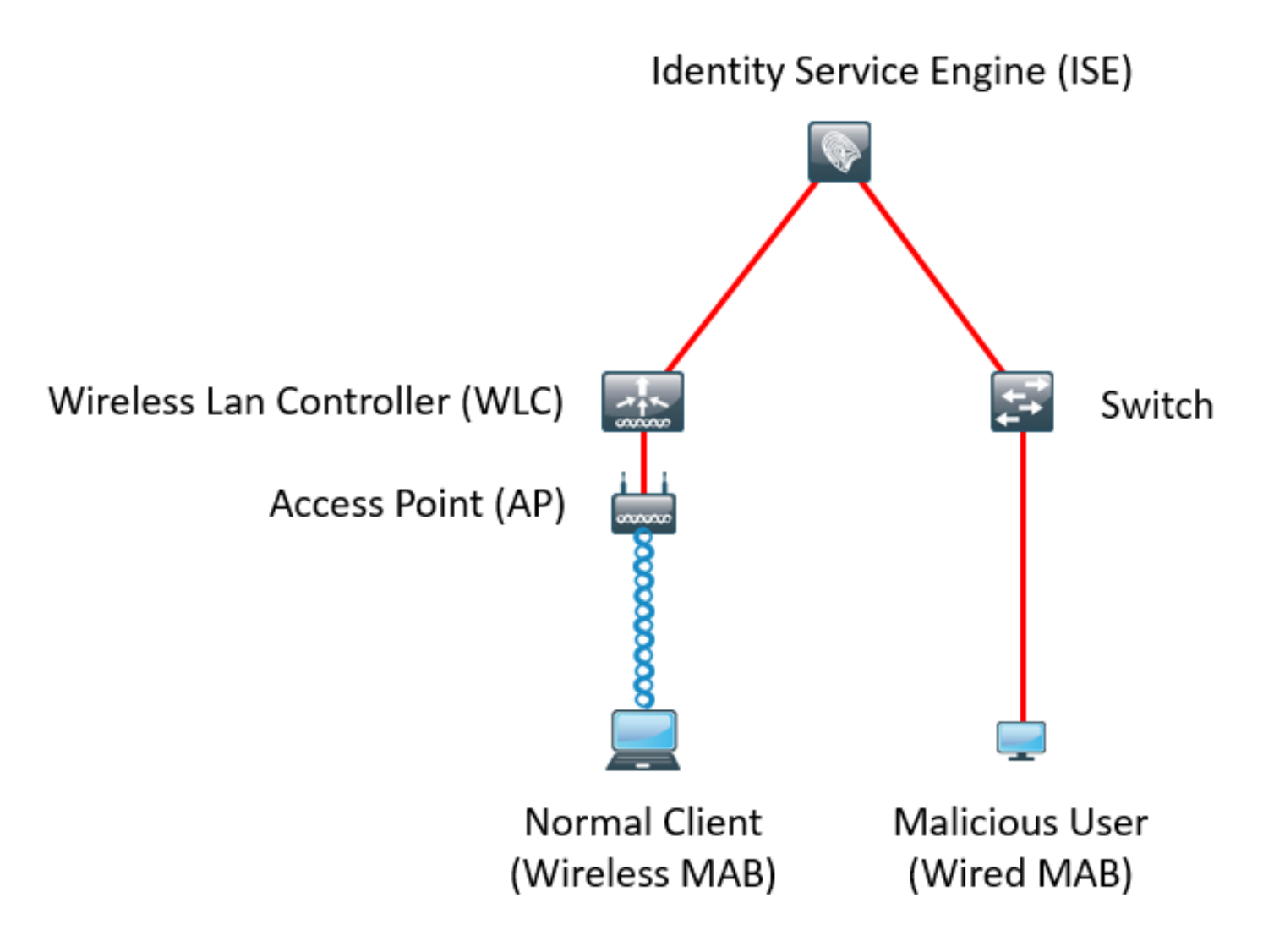

#### Configurazioni

Sullo switch e sul WLC, vengono eseguite semplici configurazioni MAB e AAA. Per utilizzare questa funzione, effettuare le seguenti operazioni:

Passaggio 1. Abilitare il rilevamento delle anomalie.

Selezionare Amministrazione > Sistema > Impostazioni > Profiling.

| Profiler | Configuration                            |             |                                                                                |
|----------|------------------------------------------|-------------|--------------------------------------------------------------------------------|
|          | * СоА Туре:                              | Reauth      |                                                                                |
|          | Current custom SNMP community strings:   | •••••       | Show                                                                           |
|          | Change custom SNMP community strings:    |             | (For NMAP, comma separated. Field will be cleared on successful saved change.) |
| Confirm  | n changed custom SNMP community strings: |             | (For NMAP, comma separated. Field will be cleared on successful saved change.) |
| _        | EndPoint Attribute Filter:               | Enabled (i) |                                                                                |
| [        | Enable Anomalous Behaviour Detection:    | Enabled 🕡   |                                                                                |
|          | Enable Anomalous Behaviour Enforcement:  | 🗹 Enabled   |                                                                                |
| Save     | Reset                                    |             |                                                                                |

La prima opzione consente ad ISE di rilevare comportamenti anomali ma non viene inviato alcun CoA (modalità Visibility-Only). La seconda opzione permette all'ISE di inviare il CoA quando viene rilevato un comportamento anomalo (modalità di imposizione).

#### Passaggio 2. Configurare i criteri di autorizzazione.

Configurare l'attributo Anomlousbehavior come condizione nei criteri di autorizzazione, come illustrato nell'immagine:

| ▼ Ex | ceptions             | ; (1)            |    |                                                                                      |      |              |
|------|----------------------|------------------|----|--------------------------------------------------------------------------------------|------|--------------|
|      | Status               | Rule Name        |    | Conditions (identity groups and other conditions)                                    |      | Permissions  |
|      | <ul> <li></li> </ul> | Anomalous Client | if | (EndPoints:AnomalousBehaviour EQUALS true AND DEVICE:Location EQUALS All Locations ) | then | DenyAccess   |
| Sta  | ndard                |                  |    |                                                                                      |      |              |
|      | Status               | Rule Name        |    | Conditions (identity groups and other conditions)                                    |      | Permissions  |
|      | ~                    | Normal Client    | if | DEVICE:Location EQUALS All Locations                                                 | then | PermitAccess |

## Verifica

Connettersi con una scheda di rete wireless. Utilizzare il comando **ipconfig /all** per trovare l'indirizzo MAC della scheda di rete wireless, come mostrato nell'immagine:

```
Wireless LAN adapter Wi-Fi:
 Connection-specific DNS Suffix . :
 Description . . . . . . . . . . . . 802.11n USB Wireless LAN Card
 Physical Address. . . . . . . . : C0-4A-00-21-49-C2
 DHCP Enabled. . . . . . . . . . . . Yes
 Autoconfiguration Enabled . . . . : Yes
 Link-local IPv6 Address . . . . : fe80::1c54:884a:33c0:bcf1%4(Preferred)
 DNS Servers . . . . . . . . . . . . fec0:0:0:ffff::1%1
                      fec0:0:0:ffff::2%1
                      fec0:0:0:ffff::3%1
 NetBIOS over Tcpip. . . . . . . : Enabled
```

Per simulare un utente malintenzionato, è possibile contraffare l'indirizzo MAC della scheda Ethernet in modo che corrisponda all'indirizzo MAC dell'utente normale.

| he following properties are available for this network adapter. Click<br>he property you want to change on the left, and then select its value<br>in the right.<br>Property:<br>Pv4 Checksum Offload<br>Jumbo Packet<br>Large Send Offload V2 (IPv4)<br>Large Send Offload V2 (IPv6)<br>Locally Administered Address<br>Log Link State Event<br>Maximum Number of RSS Queues<br>Packet Priority & VLAN<br>Receive Buffers<br>Receive Side Scaling<br>Speed & Duplex<br>TCP Checksum Offload (IPv4)<br>TCP Checksum Offload (IPv6)<br>Transmit Buffers                               | The following properties are available for this network adapter. Click the property you want to change on the left, and then select its value in the right.<br>Property: Value:<br>Value:<br>Value:<br>Value:<br>Value:<br>CO4A002149C2<br>CO4A002149C2<br>CO4A002149C2<br>CO4A002149C2<br>CO4A002149C2<br>O Not Present<br>Not Present<br>Not Present                                                                                                    | eneral                                                                            | Advanced                                                                                                    | Driver                                             | Details                   | Events                     | Power Management                             |   |
|----------------------------------------------------------------------------------------------------|----------------------------------------------------------------------------------------------------|-----------------------------------------------------------------------------------|----------------------------------------------------------------------------------------------------|----------------------------------------------------|---------------------------|----------------------------|----------------------------------------------|---|
| Iroperty:       Value:         IPv4 Checksum Offload <ul> <li>C04A002149C2</li> <li>Not Present</li> <li>Not Present</li> </ul> Large Send Offload V2 (IPv4) <ul> <li>Not Present</li> <li>Not Present</li> </ul> Locally Administered Address <li>Locally Administered Address</li> <li>Log Link State Event</li> <li>Maximum Number of RSS Queues</li> <li>Packet Priority &amp; VLAN</li> <li>Receive Buffers</li> <li>Receive Side Scaling</li> <li>Speed &amp; Duplex</li> <li>TCP Checksum Offload (IPv4)</li> <li>TCP Checksum Offload (IPv6)</li> <li>Transmit Buffers</li> | Property:       Value:         IPv4 Checksum Offload <ul> <li>C04A002149C2</li> <li>Not Present</li> <li>Not Present</li> </ul> Jumbo Packet <ul> <li>Not Present</li> <li>Not Present</li> </ul> Log Link State Event <ul> <li>Maximum Number of RSS Queues</li> <li>Packet Priority &amp; VLAN</li> <li>Receive Buffers</li> <li>Receive Side Scaling</li> <li>Speed &amp; Duplex</li> <li>TCP Checksum Offload (IPv4)</li> <li>TCP Checksum Offload (IPv6)</li> <li>Transmit Buffers</li> </ul> | The foll<br>he prop<br>on the r                                                   | owing proper<br>berty you war<br>ight.                                                                                                    | ties are a<br>nt to char                           | vailable fo<br>nge on the | or this net<br>e left, and | work adapter. Click<br>then select its value |   |
| IPv4 Checksum Offload       ∧         Jumbo Packet       C04A002149C2         Large Send Offload V2 (IPv4)       ∧         Large Send Offload V2 (IPv6)       ∧         Locally Administered Address       ∧         Log Link State Event       ∧         Maximum Number of RSS Queues       ∧         Packet Priority & VLAN       ∧         Receive Buffers       ∧         Receive Side Scaling       ∧         Speed & Duplex       ∧         TCP Checksum Offload (IPv4)       ∨         TCP Checksum Offload (IPv6)       ∨                                                   | IPv4 Checksum Offload<br>Jumbo Packet<br>Large Send Offload V2 (IPv4)<br>Large Send Offload V2 (IPv6)<br>Localy Administered Address<br>Log Link State Event<br>Maximum Number of RSS Queues<br>Packet Priority & VLAN<br>Receive Buffers<br>Receive Side Scaling<br>Speed & Duplex<br>TCP Checksum Offload (IPv4)<br>TCP Checksum Offload (IPv6)<br>Transmit Buffers                                                                                                    | Property                                                                          | y:                                                                                                    |                                                    |                           | Va                         | alue:                                        |   |
| Jumbo Packet<br>Large Send Offload V2 (IPv4)<br>Large Send Offload V2 (IPv6)<br>Locally Administered Address<br>Log Link State Event<br>Maximum Number of RSS Queues<br>Packet Priority & VLAN<br>Receive Buffers<br>Receive Side Scaling<br>Speed & Duplex<br>TCP Checksum Offload (IPv4)<br>TCP Checksum Offload (IPv6)<br>Transmit Buffers ✓                                                                                                    | Jumbo Packet<br>Large Send Offload V2 (IPv4)<br>Large Send Offload V2 (IPv6)<br>Locally Administered Address<br>Log Link State Event<br>Maximum Number of RSS Queues<br>Packet Priority & VLAN<br>Receive Buffers<br>Receive Buffers<br>Receive Side Scaling<br>Speed & Duplex<br>TCP Checksum Offload (IPv4)<br>TCP Checksum Offload (IPv6)<br>Transmit Buffers                                                                                                    | IPv4 C                                                                            | hecksum Off                                                                                                    | load                                               | ^                         |                            | C04A002149C2                                 |   |
| Locally Administered Address<br>Log Link State Event<br>Maximum Number of RSS Queues<br>Packet Priority & VLAN<br>Receive Buffers<br>Receive Side Scaling<br>Speed & Duplex<br>TCP Checksum Offload (IPv4)<br>TCP Checksum Offload (IPv6)<br>Transmit Buffers                                                                                                    | Localy Administered Address<br>Log Link State Event<br>Maximum Number of RSS Queues<br>Packet Priority & VLAN<br>Receive Buffers<br>Receive Side Scaling<br>Speed & Duplex<br>TCP Checksum Offload (IPv4)<br>TCP Checksum Offload (IPv6)<br>Transmit Buffers                                                                                                    | Jumbo<br>Large<br>Large                                                           | Packet<br>Send Offload<br>Send Offload                                                                                                    | V2 (IPv4<br>V2 (IPv6                               | 4)<br>5)                  | ON                         | ot Present                                   | - |
|                                                                                                    |                                                                                                    | Maximu<br>Packel<br>Receiv<br>Receiv<br>Speed<br>TCP C<br>TCP C<br>TCP C<br>TCP C | IK State Even<br>um Number o<br>t Priority & VL<br>ve Buffers<br>ve Side Scalir<br>& Duplex<br>hecksum Offl<br>hecksum Offl<br>hit Buffers | nt<br>f RSS Qi<br>AN<br>ng<br>oad (IPv<br>oad (IPv | 4)<br>6)                  |                            |                                              |   |
|                                                                                                    |                                                                                                    |                                                                                   |                                                                                                    |                                                    |                           |                            |                                              |   |

Dopo la connessione dell'utente Normal, sarà possibile visualizzare una voce dell'endpoint nel database. In seguito, l'utente malintenzionato si connette utilizzando un indirizzo MAC oggetto di spoofing.

...

Dai report è possibile vedere la connessione iniziale dal WLC. In seguito, l'utente malintenzionato si connette e 10 secondi dopo, viene attivata una CoA a causa del rilevamento del client anomalo. Poiché il tipo di CoA globale è impostato su **Reauth**, l'endpoint tenta di connettersi di nuovo. ISE ha già impostato l'attributo AnomalousBehavior su True, quindi ISE corrisponde alla prima regola e nega l'utente.

|   | Logged At                                | RADIUS St | Details   | Identity            | 3 Endpoint ID                      | Authorization Rule    | Network Device       |
|---|------------------------------------------|-----------|-----------|---------------------|------------------------------------|-----------------------|----------------------|
| × | K Match At ogged At ✓ of the following ✓ |           | ng rules. | Enter Advanced Filt | er Nam Save                        |                       | -                    |
|   | Loaded At                                | ∼ Within  |           | ~ Custom            | <ul> <li>From 12/30/201</li> </ul> | 16 8:: 🛗 To 12/30/201 | .6 8:38 🗰 🕂 🛱 Filter |
|   | 2016-12-30 20:37:59.728                  | 8         | ò         | C0:4A:00:21:49:C2   | C0:4A:00:21:49:C2                  | Anomalous Client      | SW                   |
|   | 2016-12-30 20:37:59.704                  | <b>~</b>  | 0         |                     | C0:4A:00:21:49:C2                  |                       | SW                   |
|   | 2016-12-30 20:37:49.614                  | <b>~</b>  | Q         | C0:4A:00:21:49:C2   | C0:4A:00:21:49:C2                  | Normal Client         | SW                   |
|   | 2016-12-30 20:22:00.193                  |           | Q         | C0:4A:00:21:49:C2   | C0:4A:00:21:49:C2                  | Normal Client         | WLC                  |

Come mostrato nell'immagine, è possibile visualizzare i dettagli sotto l'endpoint nella scheda Visibilità contesto:

| C0.4A.00.21.49.C2                                                                                                    | 0 0 0                                                                              |         |                 |                  |  |  |  |
|----------------------------------------------------------------------------------------------------|------------------------------------------------------------------------------------|---------|-----------------|------------------|--|--|--|
| MAC Address: C0:4<br>Username: c04a00<br>Endpoint Profile: T<br>Current IP Address<br>Location: Location                                                                                                    | IA:00:21:49:C2<br> 2149c2<br> P-LINK-Device<br>: 192.168.1.38<br>  ➡ All Locations |         |                 |                  |  |  |  |
| Applications Attribu                                                                                                    | Authentication                                                                     | Threats | Vulnerabilities |                  |  |  |  |
| General Attributes                                                                                                    |                                                                                    |         |                 |                  |  |  |  |
| Description                                                                                                    |                                                                                    |         |                 |                  |  |  |  |
| Static Assignment false                                                                                                    | e.                                                                                 |         |                 |                  |  |  |  |
| Endpoint Policy TP-L                                                                                                    | INK-Device                                                                         |         |                 |                  |  |  |  |
| Static Group Assignment false                                                                                                    |                                                                                    |         |                 |                  |  |  |  |
| Identity Group Assignment Profiled                                                                                                    |                                                                                    |         |                 |                  |  |  |  |
| Custom Attributes                                                                                                    |                                                                                    |         |                 |                  |  |  |  |
|                                                                                                    |                                                                                    |         |                 |                  |  |  |  |
|                                                                                                    |                                                                                    |         |                 | 🔻 Filter * 🔹 🗘 * |  |  |  |
| Attribute Name                                                                                                    | Attribute                                                                          | Value   |                 | ¥ Filter × ♦ ×   |  |  |  |
| Attribute Name<br>No data found. Add custom att                                                                                                    | Attribute<br>ributes here.                                                         | Value   |                 | ¥ Filter + ♦ +   |  |  |  |
| Attribute Name<br>No data found. Add custom att                                                                                                    | Attribute<br>ributes here.                                                         | Value   |                 | ▼ Filter • ✿ •   |  |  |  |
| Attribute Name<br>No data found. Add custom att                                                                                                    | Attribute<br>ributes here.                                                         | Value   |                 | ▼ Filter • ✿ •   |  |  |  |
| Attribute Name No data found. Add custom att Other Attributes AAA-Server                                                                                                    | Attribute<br>ributes here.<br>sth-nice                                             | Value   |                 | ▼ Filter • ✿ •   |  |  |  |
| Attribute Name<br>No data found. Add custom att<br>Other Attributes<br>AAA-Server<br>AD-Last-Fetch-Time                                                                                                    | Attribute<br>ributes here.<br>sth-nice<br>1483130280592                            | Value   |                 | ▼ Filter • ✿ •   |  |  |  |
| Attribute Name<br>No data found. Add custom att<br>Other Attributes<br>AAA-Server<br>AD-Last-Fetch-Time<br>Acct-Input-Gigawords                                                                             | Attribute<br>ributes here.<br>sth-nice<br>1483130280592<br>0                       | Value   |                 | ▼ Filter • ✿ •   |  |  |  |
| Attribute Name No data found. Add custom att Other Attributes AAA-Server AD-Last-Fetch-Time Acct-Input-Gigawords Acct-Output-Gigawords                                                                      | Attribute<br>ributes here.<br>sth-nice<br>1483130280592<br>0<br>0                  | Value   |                 | ▼ Filter • ✿ •   |  |  |  |
| Attribute Name No data found. Add custom att Other Attributes AAA-Server AD-Last-Fetch-Time Acct-Input-Gigawords Airespace-Wlan-Id Aliespace-Wlan-Id                                                        | Attribute<br>ributes here.<br>sth-nice<br>1483130280592<br>0<br>0<br>3             | Value   |                 | ▼ Filter • ✿ •   |  |  |  |
| Attribute Name<br>No data found. Add custom att<br>Other Attributes<br>AAA-Server<br>AD-Last-Fetch-Time<br>Acct-Input-Gigawords<br>Acct-Output-Gigawords<br>Airespace-Wlan-Id<br>AllowedProtocolMatchedRule | Attribute<br>ributes here.<br>sth-nice<br>1483130280592<br>0<br>0<br>3<br>MAB      | Value   |                 | ▼ Filter • ✿ •   |  |  |  |

Come si può vedere, l'endpoint può essere eliminato dal database per cancellare questo attributo.

Come mostrato nell'immagine, il dashboard include una nuova scheda che mostra il numero di client che presentano questo comportamento:

| cisco | den  | tity Servic | es Engine    | Home   | Context Visibility | <ul> <li>Operations</li> </ul> | Policy | Administration | Work Centers       |   | L            | License Warning 🔺 | ۹, | 0   | •   |
|-------|------|-------------|--------------|--------|--------------------|--------------------------------|--------|----------------|--------------------|---|--------------|-------------------|----|-----|-----|
|       | Sur  | mmary       | Endpoints    | Guests | Vulnerability      | Threat                         | +      |                |                    |   |              |                   |    |     | 4   |
|       | METR |             | Total Endpoi | ints O | 1                  | Active Endpoir                 | its 0  |                | jected Endpoints O | 0 | Anomalous Be | havior ©<br>1     |    | Aut | — ∫ |

Filters: × Anomalous Endpoints

| E       | Type Profile           | <b>C</b> (                  | OUI OS Types              | CATEGORIES    | ; 0             | 0 9            | NETWORK DEVIC            | EES <sup>®</sup><br>• Name | 0 9         |                  |   |
|---------|------------------------|-----------------------------|---------------------------|---------------|-----------------|----------------|--------------------------|----------------------------|-------------|------------------|---|
| 1 Sele  | home_vices: [100%]     |                             | tp-ii,itd.: [100          |               |                 |                | locattions: [100%]       | 0                          | Rows/Page 1 |                  |   |
| 1 Selec |                        |                             |                           |               |                 |                |                          |                            | iteman age  |                  | • |
| c       | + 🛍 🗹 ANC - Ch         | nange Authorization - Clear | Threats & Vulnerabilities | Export + Impo | ort - MDM Actio | ns - Release R | ejected Revoke Certifica | te                         |             |                  |   |
|         | MAC Address Anor       | nalous Behavior             | IPv4 Address              | Username      | Hostname        | Location       | Endpoint Profile         | Description                | OL          | И                | 0 |
| ×       | MAC Address true       | ×                           | IPv4 Address              | Username      | Hostname        | Location       | Endpoint Profile         | Description                | 0           | JI               | 0 |
|         | C0:4A:00:21:49:C2 true |                             | 192.168.1.38              | c04a002149c2  |                 | Location + All | TP-LINK-Device           |                            | TP          | -LINK TECHNOLOGI |   |

# Risoluzione dei problemi

Per risolvere il problema, abilitare il debug del profiler selezionando **Amministrazione > Sistema > Registrazione > Configurazione log di debug**.

| ululu Identity Services Engine                                                                                     | Home                                  | rations    Policy  |                                                         |  |  |  |
|----------------------------------------------------------------------------------------------------|---------------------------------------|--------------------|---------------------------------------------------------|--|--|--|
| ▼System ► Identity Management                                                                                      | Network Resources     Device Portal M | anagement pxGrid S | Services                                                |  |  |  |
| Deployment Licensing + Certifica                                                                                   | ates -Logging + Maintenance Upg       | rade Backup & Rest | tore + Admin Access + Settings                          |  |  |  |
| Local Log Settings     Node List > sth-nice.example.com       Remote Logging Targets     Debug Level Configuration |                                       |                    |                                                         |  |  |  |
| Logging Categories                                                                                                 | / Edit Reset to Default               |                    |                                                         |  |  |  |
| Message Catalog                                                                                                    | Component Name                        | Log Level          | Description                                             |  |  |  |
| Debug Log Configuration                                                                                            | O portal-web-action                   | INFO               | Base Portal debug messages                              |  |  |  |
| Collection Filters                                                                                                 | O posture                             | INFO               | Posture debug messages                                  |  |  |  |
| Collection Filters                                                                                                 | O previewportal                       | INFO               | Preview Portal debug messages                           |  |  |  |
|                                                                                                    | <ul> <li>profiler</li> </ul>          | DEBUG 🔻            | profiler debug messages                                 |  |  |  |
|                                                                                                    | O provisioning                        | INFO               | Client Provisioning client debug messages Save   Cancel |  |  |  |

Per trovare il file **Profiler.log di** ISE, selezionare **Operazioni > Log di download > Log di debug**, come mostrato nell'immagine:

| ululu Identity Services Engine Home         | Context Visibility | Operations Policy       | Administration | ▶ Work Centers          |
|---------------------------------------------|--------------------|-------------------------|----------------|-------------------------|
| ► RADIUS Threat-Centric NAC Live Logs ► TAG | CACS Troubleshoot  | Adaptive Network Contro | I Reports      |                         |
| Diagnostic Tools     Download Logs          |                    |                         |                |                         |
|                                             |                    |                         |                |                         |
| Appliance node list                         | Support Bundle     | Debug Logs              |                |                         |
| Sth-nice                                    |                    |                         |                |                         |
|                                             |                    |                         |                |                         |
|                                             | Debug Log Type     | Log File                |                | Description             |
|                                             |                    | prrt-server.lo          | g.7            |                         |
|                                             |                    | prrt-server.lo          | g.8            |                         |
|                                             |                    | prrt-server.lo          | g.9            |                         |
|                                             | profiler           |                         |                | Profiler debug messages |
|                                             |                    | profiler.log            |                |                         |

In questi registri vengono visualizzati alcuni frammenti del file **Profiling.log**. Come si può vedere, ISE è stata in grado di rilevare che l'endpoint con indirizzo MAC C0:4A:00:21:49:C2 ha modificato

il metodo di accesso confrontando i valori vecchi e nuovi degli attributi NAS-Port-Type. È wireless ma viene cambiato in Ethernet.

```
2016-12-30 20:37:43,874 DEBUG [EndpointHandlerWorker-2-34-thread-1][]
cisco.profiler.infrastructure.profiling.ProfilerManager -: Profiling: - Classify hierarchy
C0:4A:00:21:49:C2
2016-12-30 20:37:43,874 DEBUG [MACSpoofingEventHandler-52-thread-1][]
profiler.infrastructure.probemgr.event.MACSpoofingEventHandler -: ProfilerCollection: - Received
AttrsModifiedEvent in MACSpoofingEventHandler MAC: C0:4A:00:21:49:C2
2016-12-30 20:37:49,618 DEBUG [MACSpoofingEventHandler-52-thread-1][]
profiler.infrastructure.probemgr.event.MACSpoofingEventHandler -: ProfilerCollection: - Received
AttrsModifiedEvent in MACSpoofingEventHandler MAC: C0:4A:00:21:49:C2
2016-12-30 20:37:49,618 INFO
                               [MACSpoofingEventHandler-52-thread-1][]
com.cisco.profiler.api.MACSpoofingManager -: ProfilerCollection: - Anomalous Behaviour Detected:
C0:4A:00:21:49:C2 AttrName: NAS-Port-Type Old Value: Wireless - IEEE 802.11 New Value: Ethernet
2016-12-30 20:37:49,620 DEBUG [MACSpoofingEventHandler-52-thread-1][]
cisco.profiler.infrastructure.cache.EndPointCache -: ProfilerCollection:- Updating end point: mac
- C0:4A:00:21:49:C2
2016-12-30 20:37:49,621 DEBUG [MACSpoofingEventHandler-52-thread-1][]
cisco.profiler.infrastructure.cache.EndPointCache -: ProfilerCollection:- Reading significant
attribute from DB for end point with mac C0:4A:00:21:49:C2
2016-12-30 20:37:49,625 DEBUG [MACSpoofingEventHandler-52-thread-1][]
profiler.infrastructure.probemgr.event.EndpointPersistEventHandler -: ProfilerCollection: - Adding
to queue endpoint persist event for mac: C0:4A:00:21:49:C2
Pertanto, ISE interviene poiché l'imposizione è abilitata. L'azione qui consiste nell'inviare un CoA a
seconda della configurazione globale nelle impostazioni di profilatura sopra menzionate.
Nell'esempio, il tipo CoA è impostato su Reauth, il che consente ad ISE di autenticare
nuovamente l'endpoint e verificare nuovamente le regole configurate. Questa volta, corrisponde
alla regola client Anomalo e pertanto viene negata.
2016-12-30 20:37:49,625 INFO
                               [MACSpoofingEventHandler-52-thread-1][]
profiler.infrastructure.probemgr.event.MACSpoofingEventHandler -: ProfilerCollection:- Taking mac
spoofing enforcement action for mac: C0:4A:00:21:49:C2
2016-12-30 20:37:49,625 INFO [MACSpoofingEventHandler-52-thread-1][]
profiler.infrastructure.probemgr.event.MACSpoofingEventHandler -: ProfilerCollection:- Triggering
Delayed COA event. Should be triggered in 10 seconds
2016-12-30 20:37:49,625 DEBUG [CoAHandler-40-thread-1][]
cisco.profiler.infrastructure.profiling.CoAHandler -: ProfilerCoA:- Received CoAEvent
notification for endpoint: C0:4A:00:21:49:C2
2016-12-30 20:37:49,625 DEBUG [CoAHandler-40-thread-1][]
cisco.profiler.infrastructure.profiling.CoAHandler -: ProfilerCoA:- Configured Global CoA command
type = Reauth
2016-12-30 20:37:49,626 DEBUG [CoAHandler-40-thread-1][]
cisco.profiler.infrastructure.profiling.CoAHandler -: ProfilerCoA:- Received
FirstTimeProfileCoAEvent for endpoint: C0:4A:00:21:49:C2
2016-12-30 20:37:49,626 DEBUG [CoAHandler-40-thread-1][]
cisco.profiler.infrastructure.profiling.CoAHandler -: ProfilerCoA:- Wait for endpoint:
C0:4A:00:21:49:C2 to update - TTL: 1
2016-12-30 20:37:49,626 DEBUG [CoAHandler-40-thread-1][]
cisco.profiler.infrastructure.profiling.CoAHandler -: ProfilerCoA:- Setting timer for endpoint:
C0:4A:00:21:49:C2 to: 10 [sec]
2016-12-30 20:37:49,626 DEBUG [CoAHandler-40-thread-1][]
cisco.profiler.infrastructure.profiling.CoAHandler -: ProfilerCoA:- Rescheduled event for
endpoint: C0:4A:00:21:49:C2 to retry - next TTL: 0
2016-12-30 20:37:59,644 DEBUG [CoAHandler-40-thread-1][]
cisco.profiler.infrastructure.profiling.CoAHandler -: ProfilerCoA:- About to call CoA for nad IP:
10.62.148.106 for endpoint: C0:4A:00:21:49:C2 CoA Command: Reauth
2016-12-30 20:37:59,645 DEBUG [CoAHandler-40-thread-1][]
cisco.profiler.infrastructure.profiling.CoAHandler -: ProfilerCoA:- Applying CoA-REAUTH by AAA
```

# Informazioni correlate

• Guida all'amministrazione di ISE 2.2